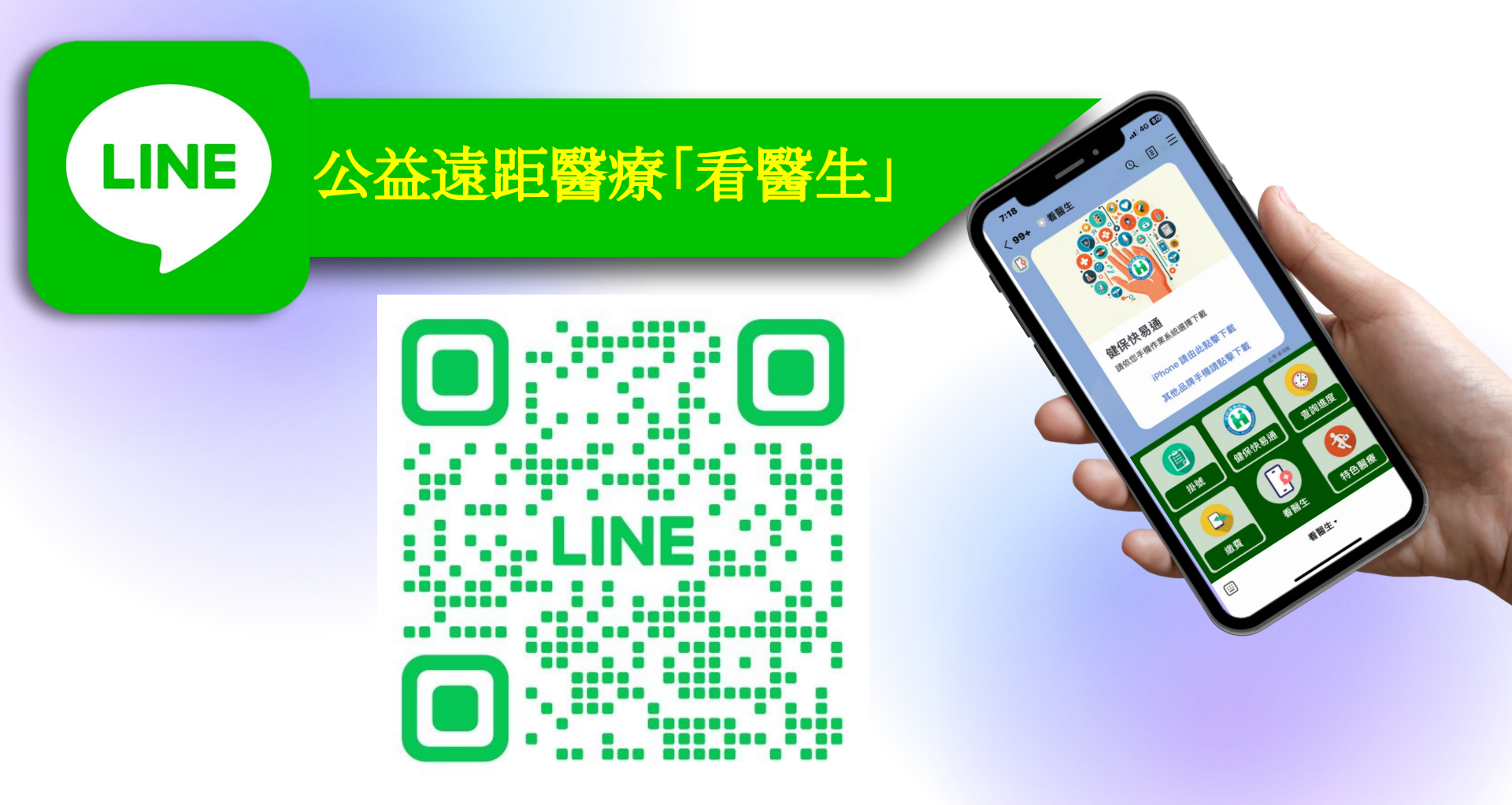

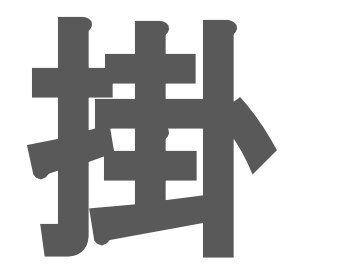

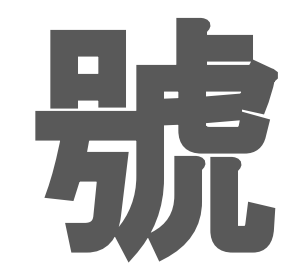

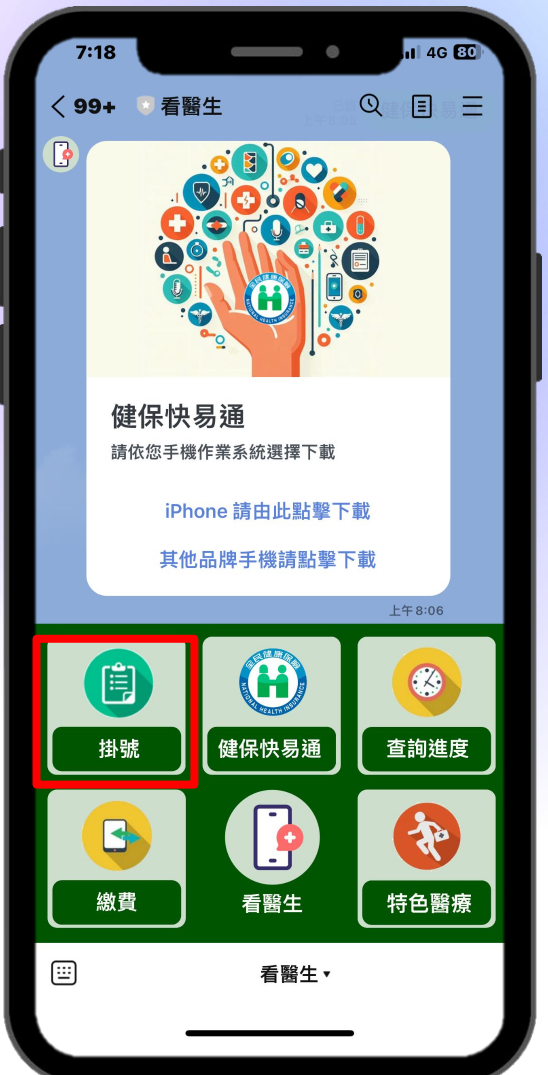

| 14:28                 |                              | •                        | 1G 719        |
|-----------------------|------------------------------|--------------------------|---------------|
| ✓ 網路掛號-童<br>https://g | 综合醫療社團<br>lobal-service.ttmh | <b>去人童綜合</b><br>h.com.tw | ×             |
| → 科別                  | 選擇                           |                          | -             |
| 國人越南遠距自               | 1費門診 🗸                       |                          |               |
| 國人越南                  | 遠距自費                         | 門診                       |               |
| 胸腔內科                  |                              |                          | $\rightarrow$ |
| 心臟內科                  |                              |                          | →             |
| 神經內科                  |                              |                          | $\rightarrow$ |
| 胃腸肝膽科                 |                              |                          | $\rightarrow$ |
| 腎臟內科                  |                              |                          | →             |
| $\langle \rangle$     | Ç                            | ∱.                       | :             |

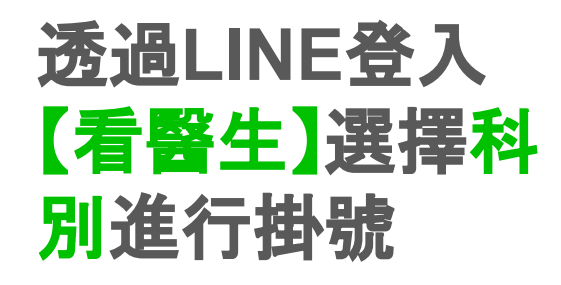

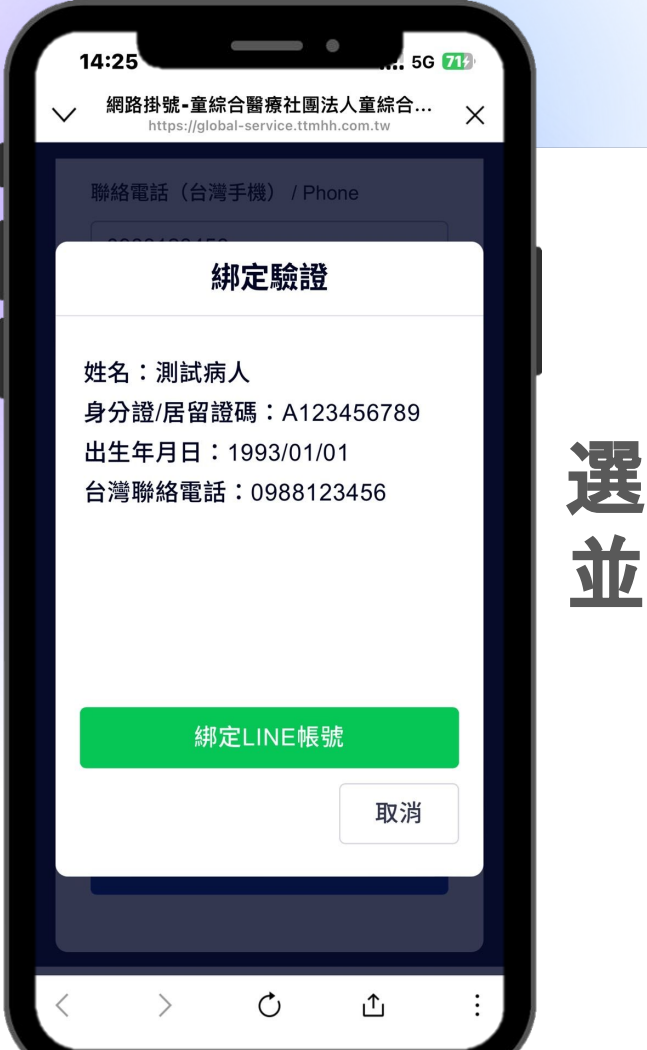

## 選擇科別後輸入基本資料 並進行【LINE】綁定作業

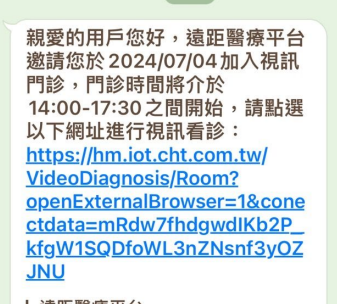

15:54

**< 99+** 

0

6 看醫生

4G 97

QEE

遠距醫療平台 童綜合醫院視訊鬥診您已完成表單填 寫,是否直接開始視訊鬥診?通訊診... 15:

## 綁定成功後會直接完成掛號, 並且收到【Line推播通知】

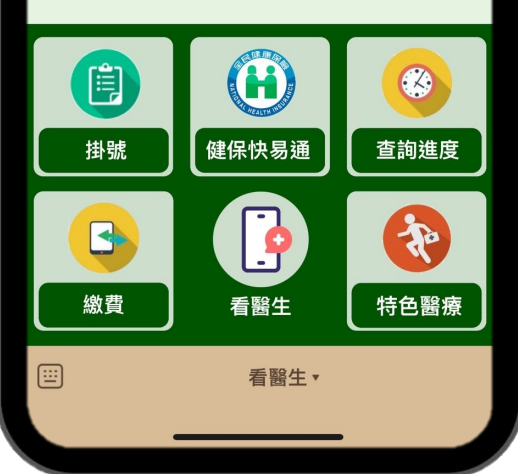

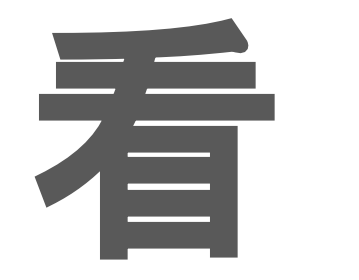

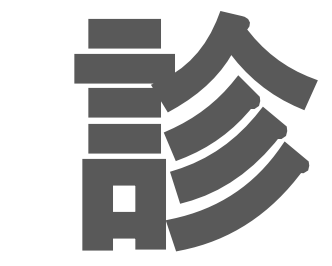

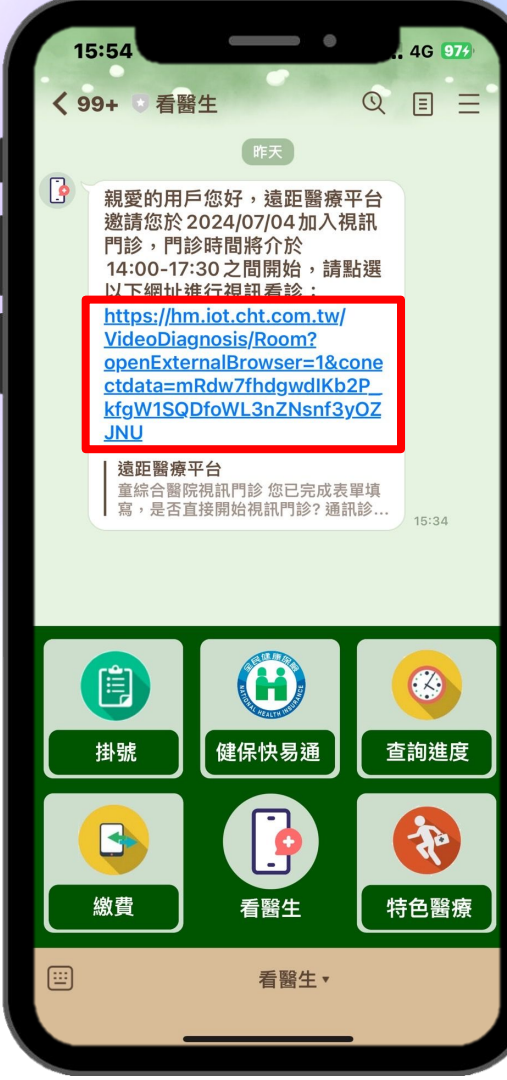

## 點擊[視訊連結]開始看診

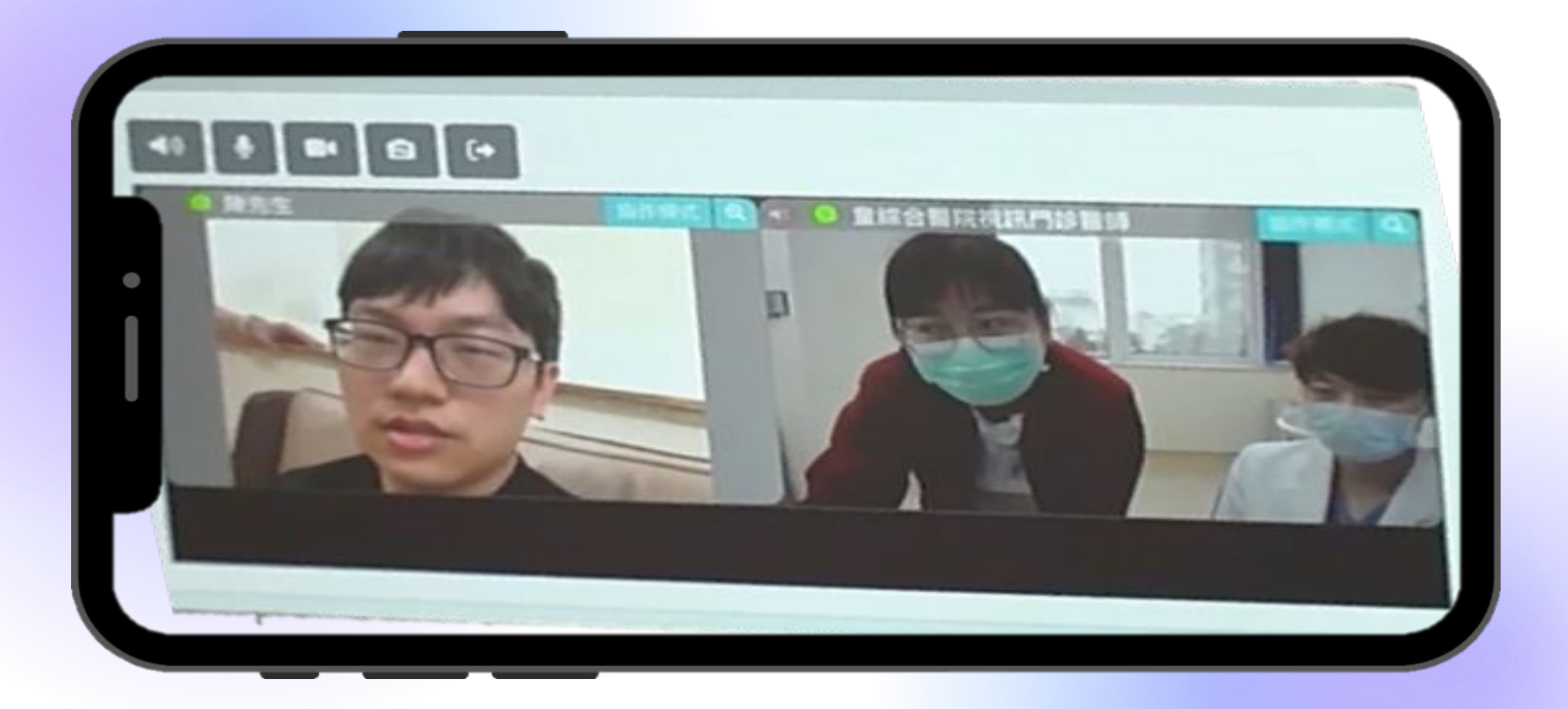

#### 與醫院視訊, 護理師確認患者身分及看診資訊

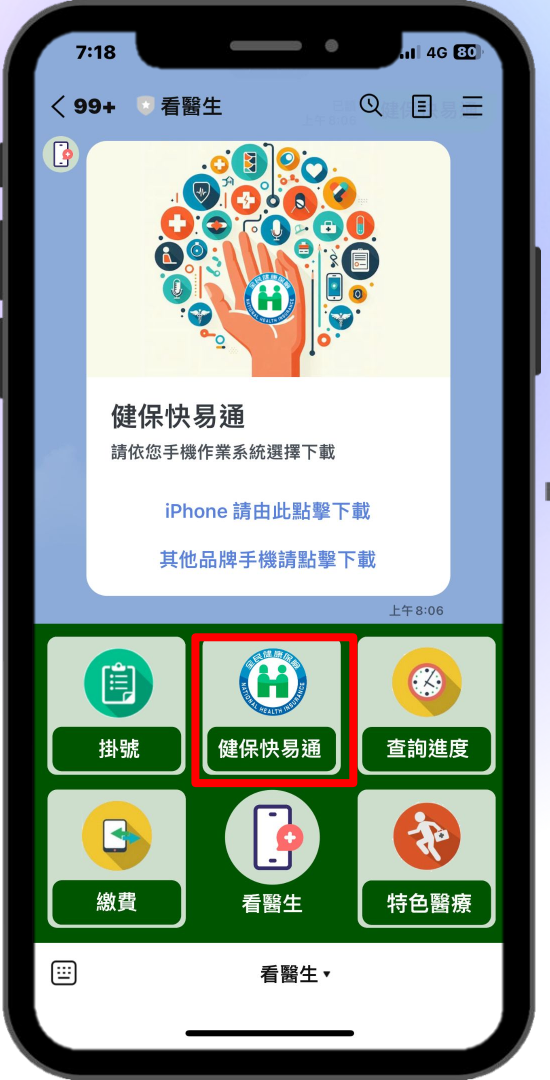

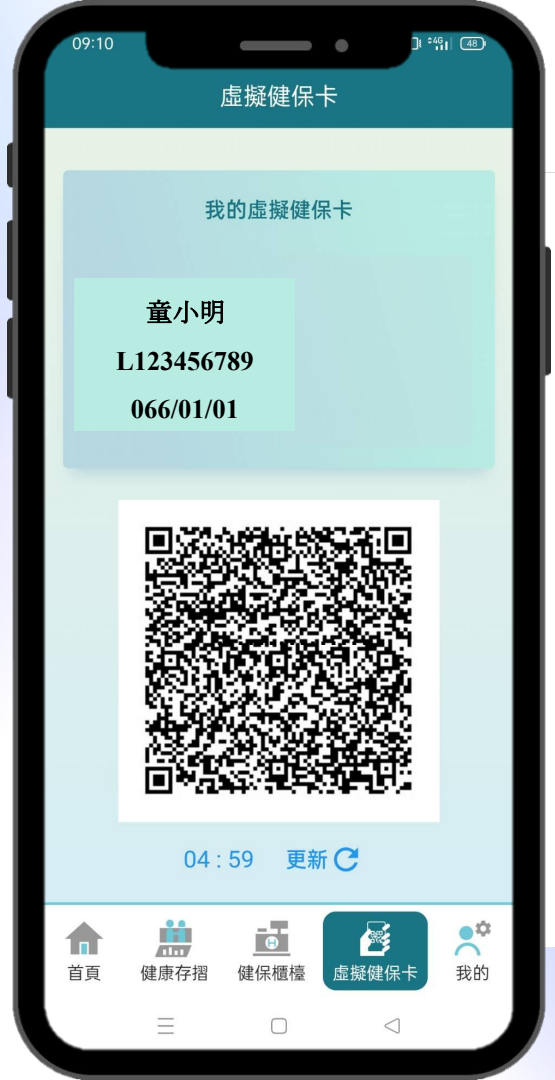

#### 虛擬健保卡認證 需打開健保快易通

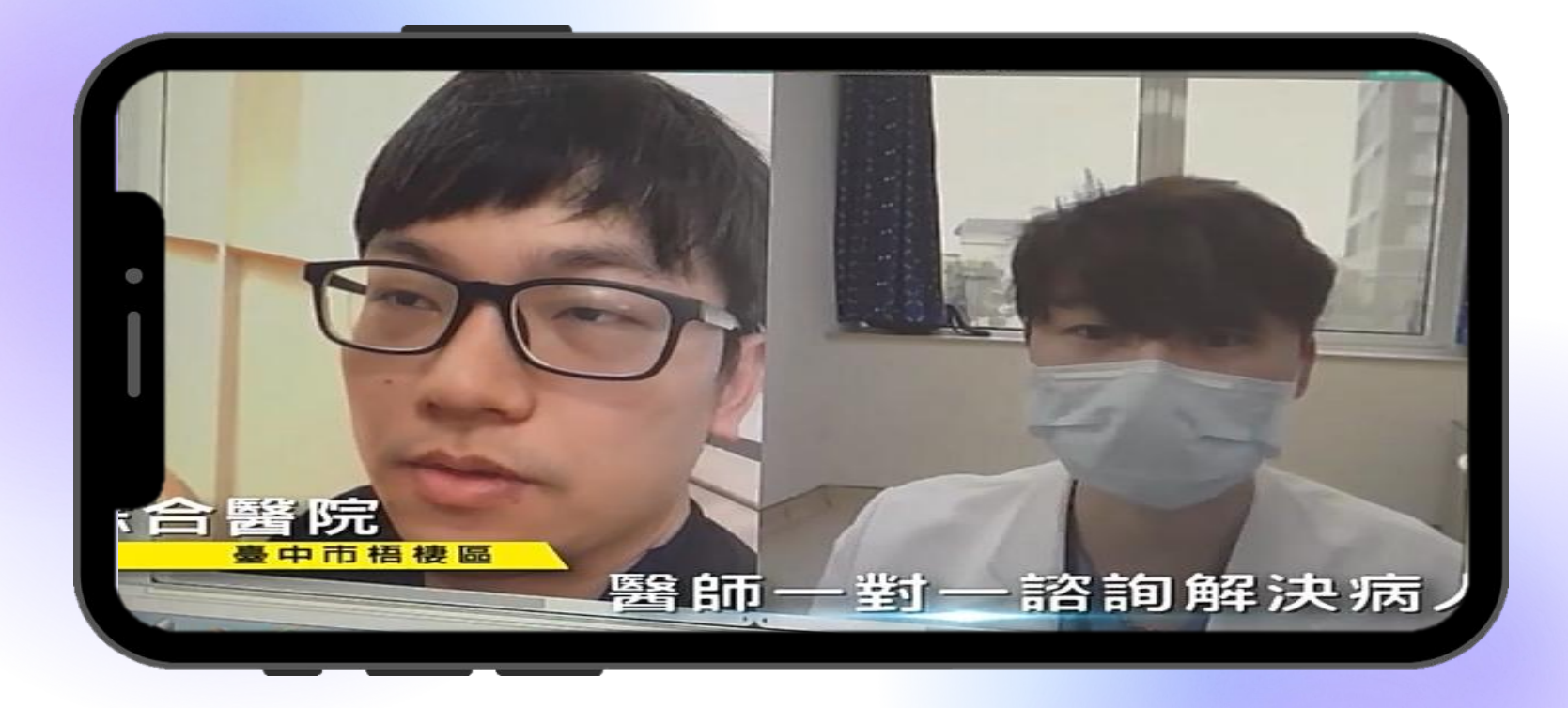

#### 醫師透過遠距與患者視訊看診, 立即開立處方藥

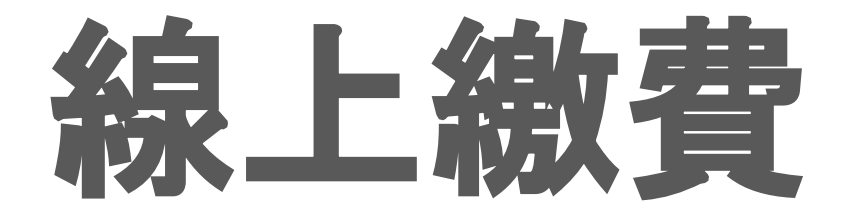

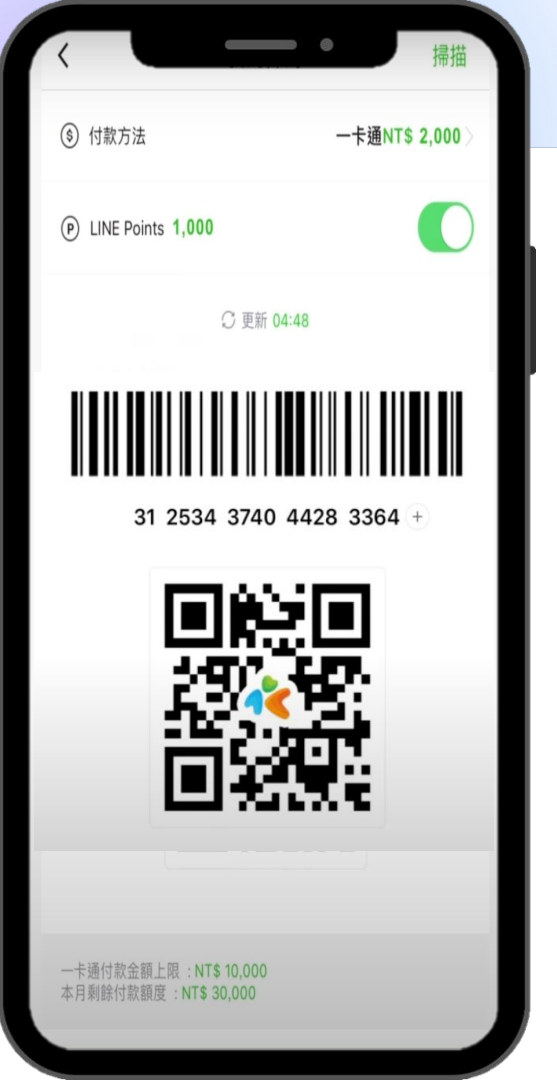

# 1.透過【LINE PAY】進行 2.微信 3.匯款 4.離線刷卡授權

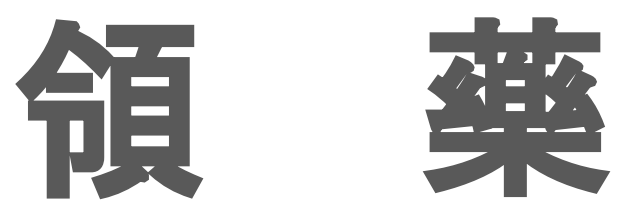

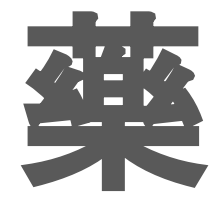

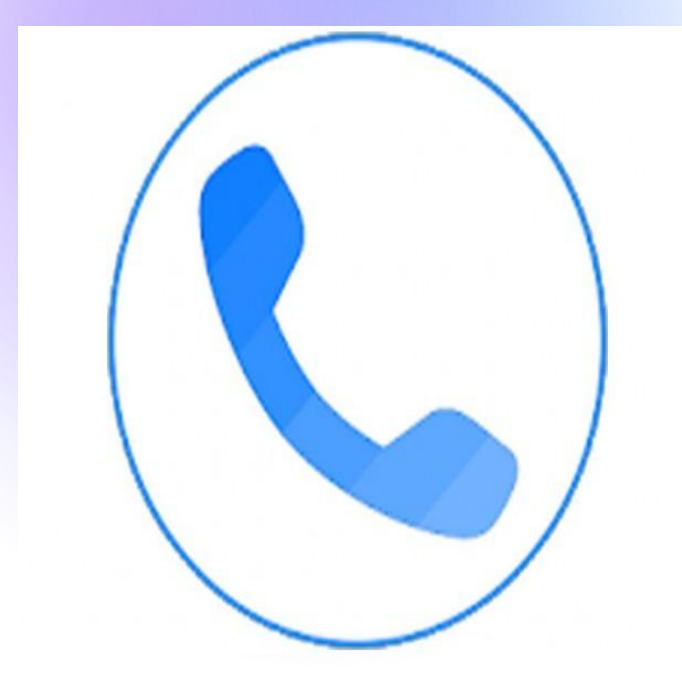

# 致電家屬協助領取藥物,並 【授權】虛擬健保卡

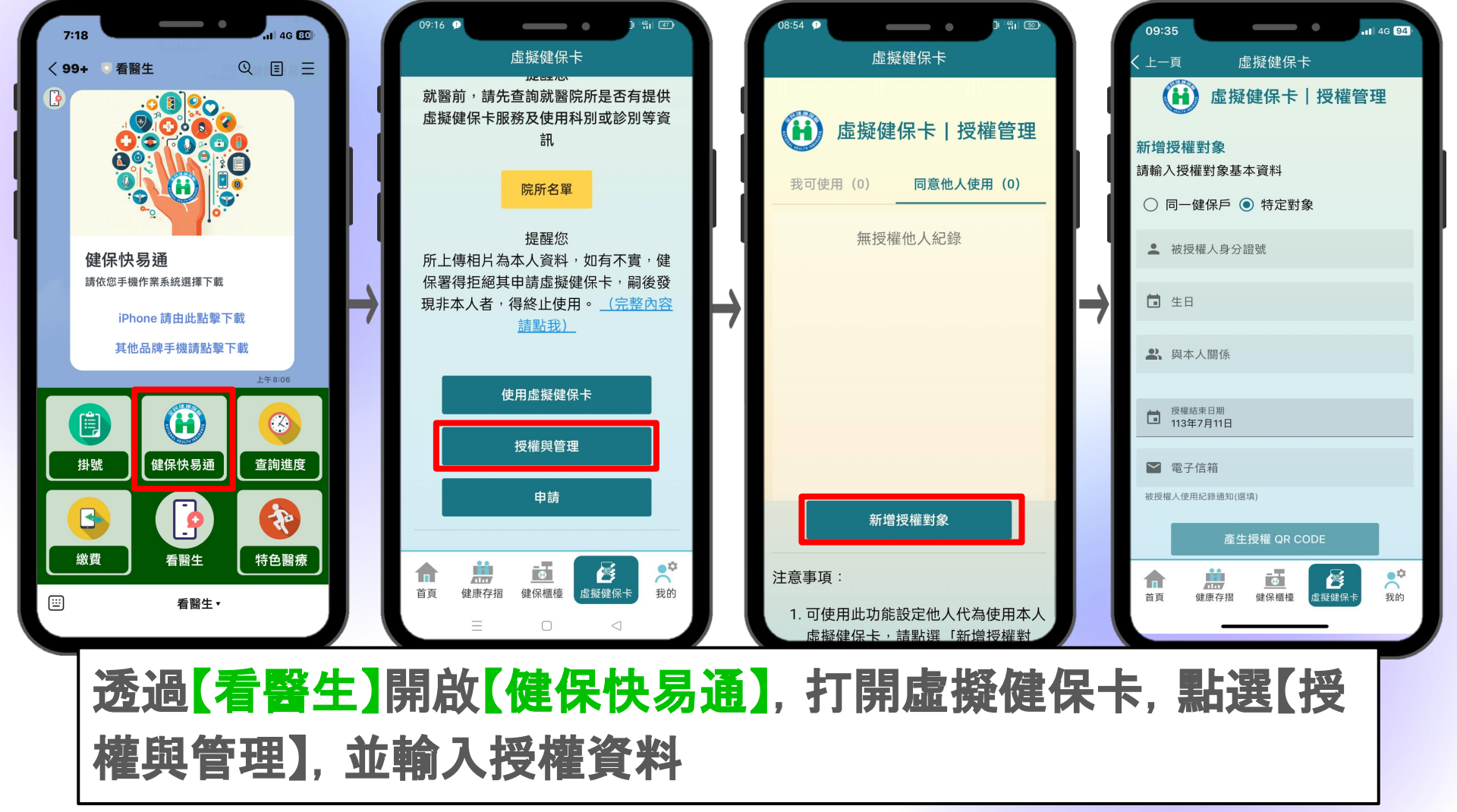

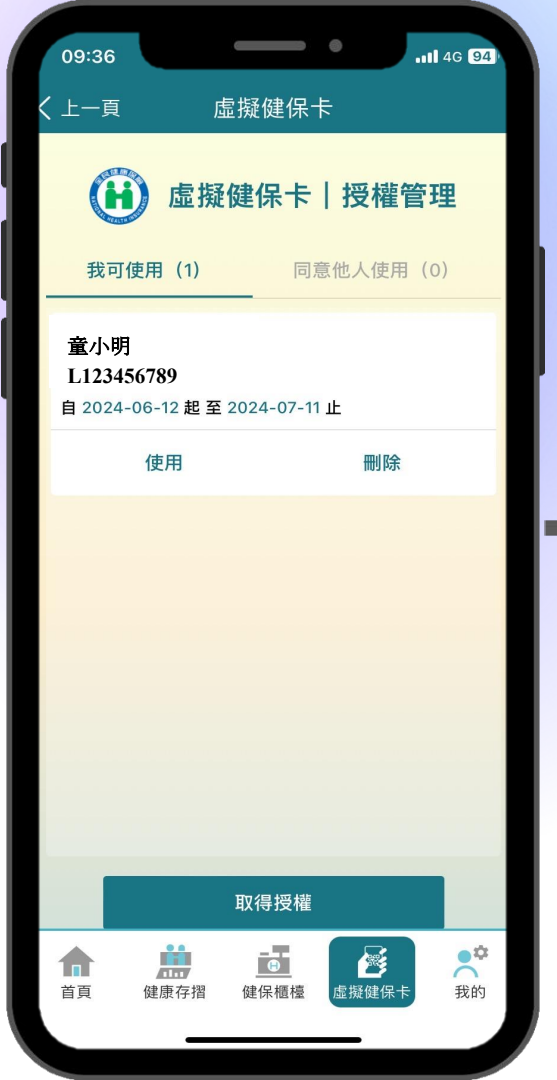

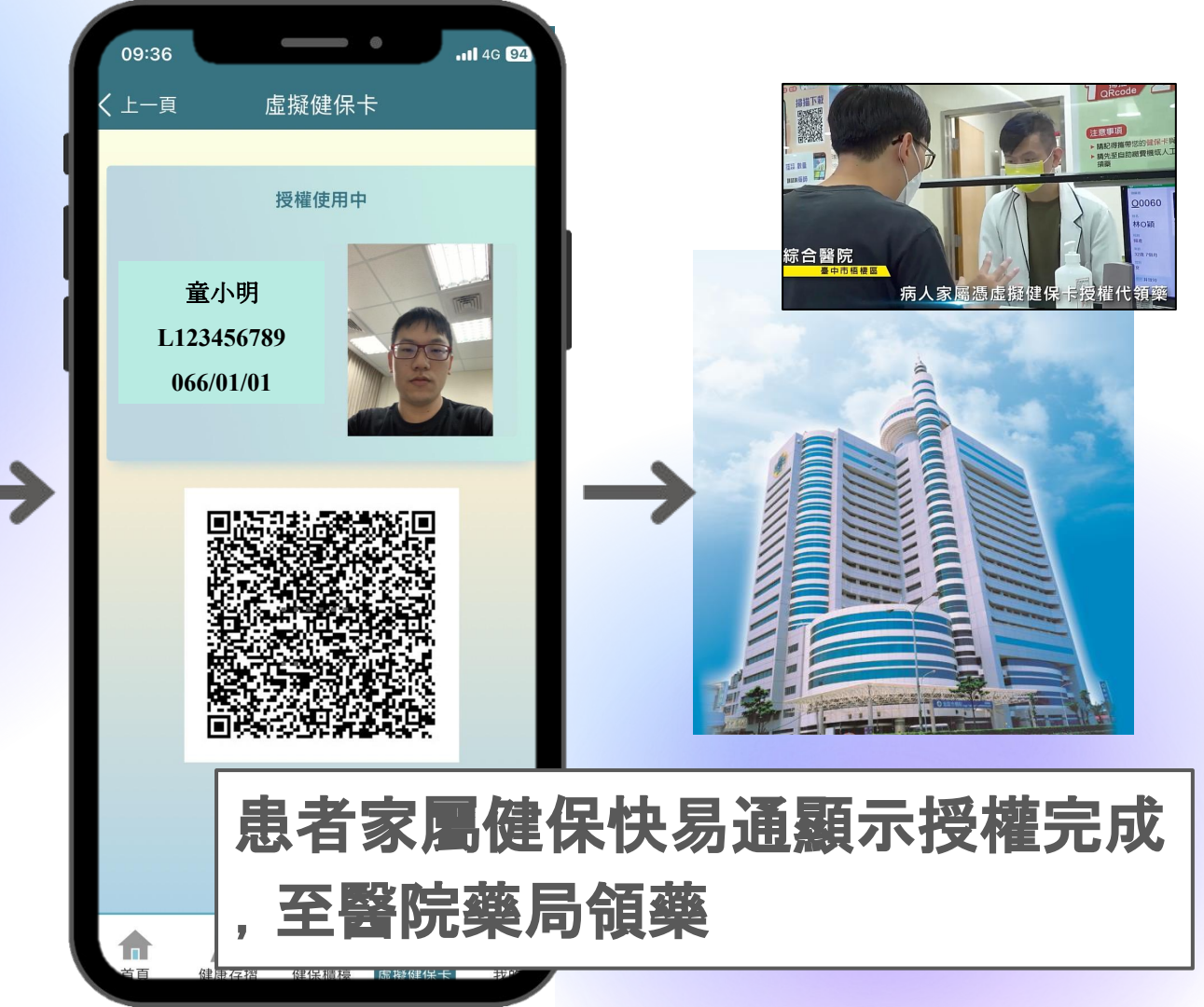

# 查詢進度

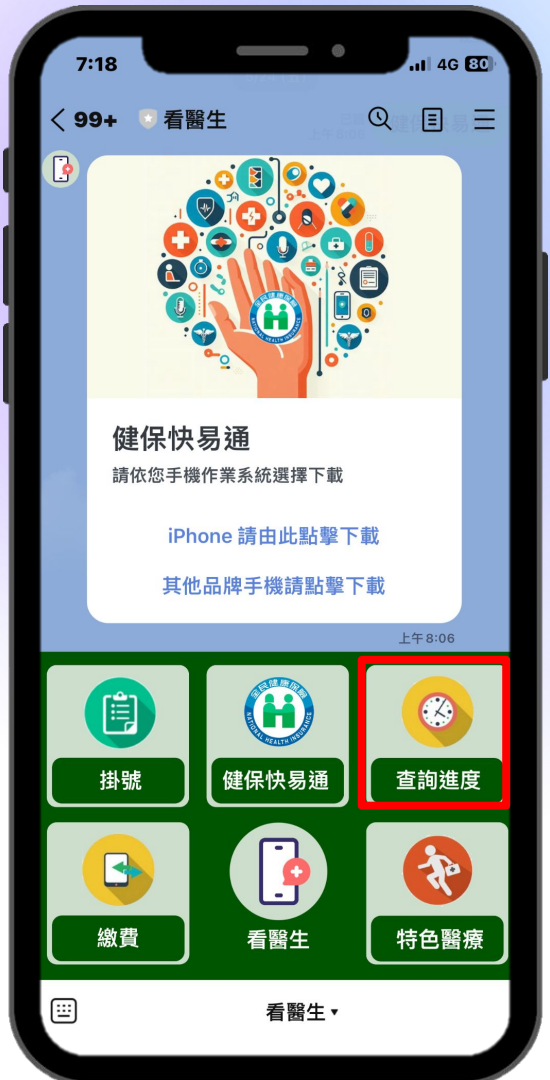

| 15:40<br>- 細路掛號-童綜合醫療社團法                           |                 | 15:41 網路掛號-童綜合醫                                       | ▲ 4G 927<br>§療社團法人童綜合… > |
|----------------------------------------------------|-----------------|-------------------------------------------------------|--------------------------|
| https://global-service.ttmhh<br>我的看診進度             | .com.tw         | ● 更新時間:2024/06/20<br>每5分鐘更新一次<br>○ 重新整理               | 8 15:40                  |
| 本網頁提供查詢當日之<br>() 實際看診叫號進度仍以3<br>主。                 | 目前看診號,<br>現場作業為 | 看診日期<br>看診時段<br>科別<br>醫師<br>診間                        | 您的看診號<br>目前看診號           |
| 證件號碼 / 病歷號*<br>K►★★★★ 1<br>● 外籍人士請輸入居留證』<br>10 碼查詢 | 戈護照號碼前          | 2024/06/28<br>下午診<br>感染科<br>戴佩雯<br>B115診<br>梧棲院區B1F門診 | 34<br>目前 32<br>無備註       |
| 出生日期*<br>1 <b>1%和</b> 2                            |                 | 2024/06/28<br>晚上診<br>一般外科<br>鄒順生<br>B152診             | 7<br>未開始                 |
| ● 出生日期:民國82年09) 開始查詢                               | 912日            | 梧棲院區B1F門診<br>2024/06/29<br>上午診                        | #備註 117                  |

Х

#### 患者可查詢已掛號的科別看診進度